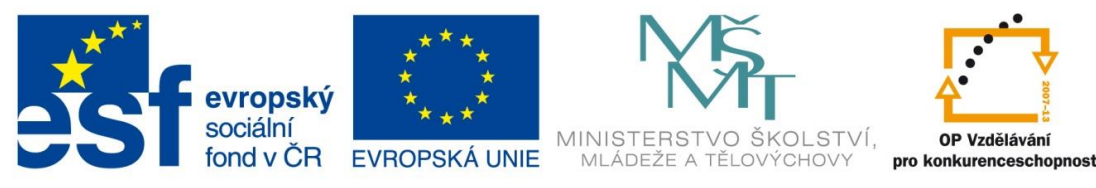

# Kurz Rozpočtování staveb

# Manuál pro prací se softwarem Kros plus

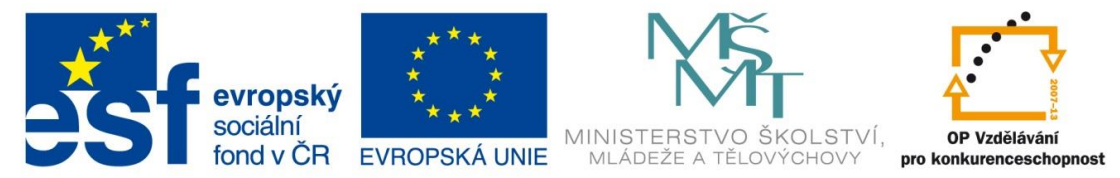

Zdrojem pro tuto příručku je "Uživatelská příručka" programu KROS PLUS od společnosti ÚRS PRAHA, a.s.

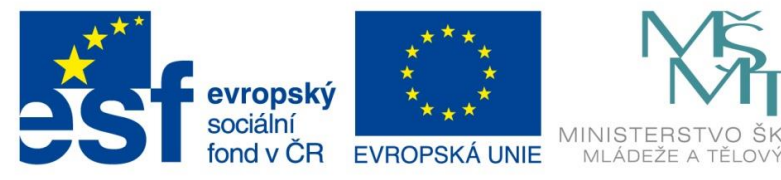

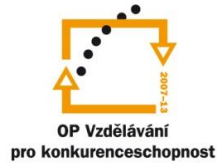

STVÍ

HOV

# INVESTICE DO ROZVOJE VZDĚLÁVÁNÍ

# Obsah

| INSTAI | LACE A SPUŠTĚNÍ PROGRAMU 4                                 |
|--------|------------------------------------------------------------|
| 1.1.   | INSTALACE PROGRAMU                                         |
| 1.2.   | SPUŠTĚNÍ PROGRAMU5                                         |
| VYTVC  | NŘENÍ ROZPOČTU                                             |
| 1.3.   | ZALOŽENÍ ZAKÁZKY                                           |
| 1.3.1. | ZALOŽENÍ STAVBY7                                           |
| 1.4.   | OTEVŘENÍ ZAKÁZKY                                           |
| 1.5.   | ZÁPIS POLOŽEK Z CENÍKOVÉ DATABÁZE9                         |
| 1.5.1. | VYHLEDÁVÁNÍ POLOŽKY PODLE KÓDU NEBO SLOVA Z POPISU POLOŽKY |
| 1.5.2. | VYHLEDÁVÁNÍ POLOŽKY PODLE OBSAHU CENÍKU10                  |
| 1.5.3. | ZÁPIS POLOŽKY DO ROZPOČTU11                                |
| 1.6.   | VYTVOŘENÍ VLASTNÍ POLOŽKY                                  |
| 1.7.   | ÚPRAVA VÝMĚR15                                             |
| 1.7.1. | VÝKAZ VÝMĚR15                                              |
| 1.8.   | ÚPRAVA CEN MATERIÁLŮ17                                     |
| 1.9.   | KONTROLA ROZPOČTU                                          |
| 1.9.1. | VIZUÁLNÍ KONTROLA                                          |
| 1.10.  | ODEVZDÁNÍ ROZPOČTU                                         |
| Seznar | n obrázků 20                                               |

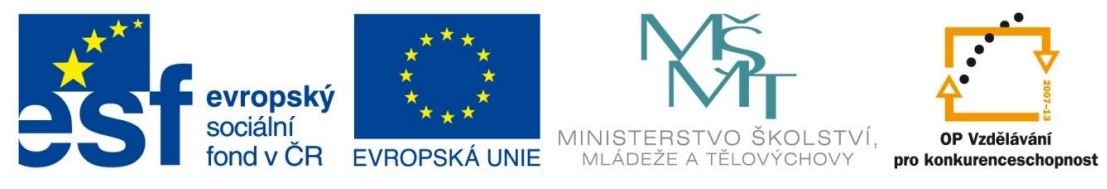

# INSTALACE A SPUŠTĚNÍ PROGRAMU

## **1.1. INSTALACE PROGRAMU**

Pro nainstalování programu KROS plus budete potřebovat instalační DVD a hardwarový klíč.

Vložte instalační DVD do mechaniky DVD-ROM. Hardwarový klíč zatím nepřipojujte k počítači, ale počkejte až do úplného ukončení instalace.

Zobrazí se okno instalátoru programu, ve kterém klikněte na "instaluj".

#### Obrázek 1 Instalace programu

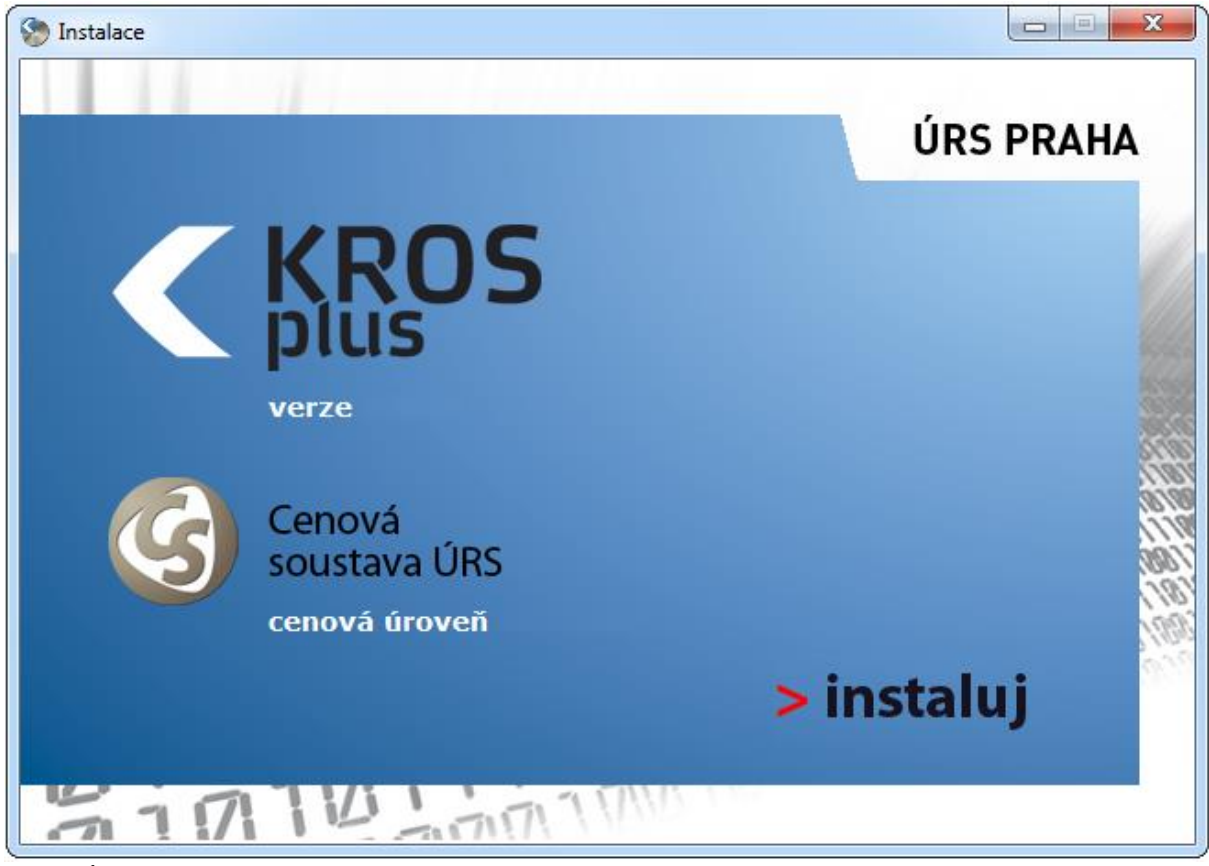

Zdroj: ÚRS Praha, [b.r.]

Spustí se instalační program, který vás jednoduchým a obvyklým způsobem provede instalací programu.

Po ukončení instalace připojte k počítači hardwarový klíč (zasuňte jej do USB portu počítače). Ovladače hardwarového klíče se nainstalují automaticky. Po dokončení jejich instalace můžete program KROS plus spustit.

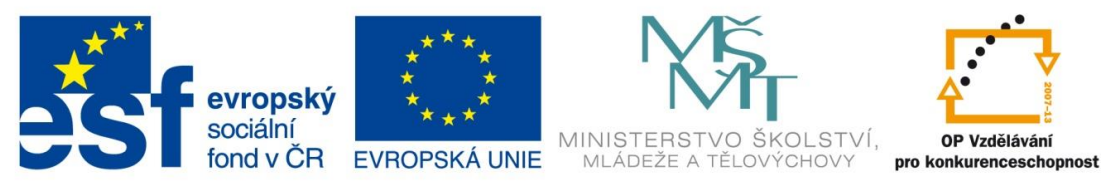

## 1.2. SPUŠTĚNÍ PROGRAMU

Program KROS plus spustíte pomocí ikony, kterou po instalaci naleznete na pracovní ploše počítače. Zobrazí se okno pro **Přihlášení uživatele** s přednastaveným uživatelem KROS. Program umožňuje, aby se do něj přihlašovalo více uživatelů pod svými jmény, nyní ale stačí, pokud okno potvrdíte stisknutím **OK**.

Obrázek 2 Spuštění programu

| Přihláše       | ní uživatele                           |          | $\mathbf{X}$ |
|----------------|----------------------------------------|----------|--------------|
| Jméno<br>Heslo | KROS                                   |          |              |
|                |                                        | Storno   |              |
| I_ ∠ap         | amatovat įmeno a priste prihlasit auto | omaticky |              |

Zdroj: ÚRS Praha, [b.r.]

Program vás nastaví do okna **Seznam zakázek**. V tomto okně vždy naleznete přehled vašich zpracovávaných zakázek, uvidíte jejich členění a náklady. V tomto okně budete také moci spouštět všechny funkce týkající se zakázek, jako např. vytvářet nové zakázky, měnit jejich členění, prohlížet si různé přehledy, exportovat zakázky do jiných formátů apod.

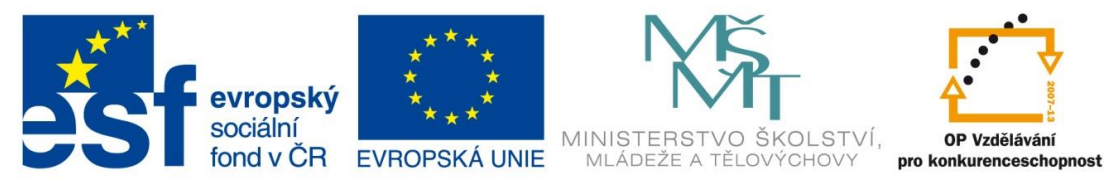

#### Obrázek 3 Seznam zakázek

| 🔇 Seznam zaká                  | ázek                                                                            |                  |                   |                     |          |                              |             |                      |                                |                                     |                     |                         |
|--------------------------------|---------------------------------------------------------------------------------|------------------|-------------------|---------------------|----------|------------------------------|-------------|----------------------|--------------------------------|-------------------------------------|---------------------|-------------------------|
| Zakázka Nástroj                | je Ostatní Sledování stavl                                                      | by Tisk Zobrazit | <u>N</u> ápověd   | la Zákaznická       | á podpor | a                            |             |                      |                                | Verze: 16.50                        | i Podpora d         | o: 25.06.2014           |
| Založ Založ V<br>stavbu objekt | Vlož z jiné Kopíruj Oprav Vy<br>zakázky                                         | maž Souhrnný     | Krycí Imp<br>list | ort Export          | Tisk /   | Archivace<br>obnova -        | am Oferta M | anažersk<br>přehledy | é<br>Odznač Hlo<br>všechno pře | ubkový I zrušené<br>počet + zakázky | kastavení           |                         |
|                                | Název                                                                           |                  | 🔶 Р               | Nabídkov<br>rozpoče | rý<br>t  | Celk. náklad z<br>kalkulace  | Zisk        | Č                    | erpání akt.<br>splátka         | Čerpání<br>prostavěno               | Čerpání<br>zůstatek | Výr. fakti<br>akt. splá |
| 🖃 📼 Zakázky                    |                                                                                 |                  |                   |                     |          |                              |             |                      | •                              | ·····                               |                     |                         |
|                                | - Novostavba rodinného c                                                        | lomu             |                   | 3 180 130           | CZK      | 3 063 609 CZK                | 116 521     | CZK                  | 2 202 931                      | 977 199                             |                     | )                       |
|                                | <ul> <li>stavební čast objektu</li> <li>Příjezdová komunikace s vuto</li> </ul> | vnávací zdí      |                   | 2 989 929           | CZK      | 2 880 072 LZK<br>183 537 CZK | 109 856     | CZK                  | 2 012 729                      | 977 199                             |                     | 0<br>N                  |
|                                |                                                                                 |                  |                   |                     |          |                              |             |                      |                                | -                                   |                     |                         |
|                                |                                                                                 |                  |                   |                     |          |                              |             |                      |                                |                                     |                     |                         |
|                                |                                                                                 |                  |                   |                     |          |                              |             |                      |                                |                                     |                     |                         |
|                                |                                                                                 |                  |                   |                     |          |                              |             |                      |                                |                                     |                     |                         |
|                                |                                                                                 |                  |                   |                     |          |                              |             |                      |                                |                                     |                     |                         |
|                                |                                                                                 |                  |                   |                     |          |                              |             |                      |                                |                                     |                     |                         |
|                                |                                                                                 |                  |                   |                     |          |                              |             |                      |                                |                                     |                     |                         |
|                                |                                                                                 |                  |                   |                     |          |                              |             |                      |                                |                                     |                     |                         |
|                                |                                                                                 |                  |                   |                     |          |                              |             |                      |                                |                                     |                     |                         |
|                                |                                                                                 |                  |                   |                     |          |                              |             |                      |                                |                                     |                     |                         |
|                                |                                                                                 |                  |                   |                     |          |                              |             |                      |                                |                                     |                     |                         |
|                                |                                                                                 |                  |                   |                     |          |                              |             |                      |                                |                                     |                     |                         |
|                                |                                                                                 |                  |                   |                     |          |                              |             |                      |                                |                                     |                     |                         |
| •                              |                                                                                 | III              |                   |                     |          |                              |             |                      |                                |                                     |                     | Ъ.                      |
| Označené: 0 🛛                  | 💈 💽 Standardní pohled                                                           |                  | •                 |                     | ٩        | •                            |             |                      |                                |                                     | Vybrat              | zakázku                 |

Zdroj: ÚRS Praha, [b.r.]

V horní části okna se nachází menu a lišta s ikonami, pomocí kterých můžete vykonávat různé operace se zakázkami. Pod ikonami je zobrazen seznam zakázek.

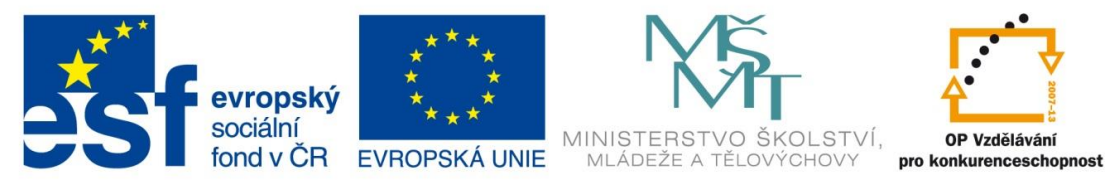

# VYTVOŘENÍ ROZPOČTU

# 1.3. ZALOŽENÍ ZAKÁZKY

Součástí projektové dokumentace bývá také položkový rozpočet. Pokud chcete vytvořit rozpočet v programu KROS plus, nejprve je třeba založit stavbu. Každá stavba představuje jednu zakázku, jeden projekt (např. rodinný dům, poliklinika, tunel aj.).

# 1.3.1. ZALOŽENÍ STAVBY

Stavbu založte v okně **Seznam zakázek**, kde kliknete na ikonu **E Seznam zakázek**, kde kliknete na ikonu **Stavby**. V něm vyplňte alespoň povinná, žlutě podbarvená políčka **Kód stavby** a **Název stavby**. Po založení stavby můžete rozpočet vytvořit přímo ve stavbě.

Obrázek 4 Založení stavby

| 【 Založení stav                        | by(změněno)                                     | X                                                                |
|----------------------------------------|-------------------------------------------------|------------------------------------------------------------------|
| Kód stavby<br>Název stavby             | 2013_01<br>Rodinný dům                          | Navázaná databáze ÚRS RYRO                                       |
| Datum                                  | 14. 1.2013 💌                                    | Nastavení sazby DPH                                              |
| Místo                                  |                                                 |                                                                  |
| Oblast                                 |                                                 |                                                                  |
| Fáze stavby                            | 2 - rozpracovaná nabídka [nabídka] 🛛 👻          | Datum odevzdání nabídky                                          |
| Zpracoval                              | Zadejte název                                   | IČ DIČ                                                           |
| Objednatel<br>Projektant<br>Zhotovitel | Zadejte název<br>Zadejte název<br>Zadejte název | IČ         DIČ           IČ         DIČ           IČ         DIČ |
| 🖂 Zobrazit ostat                       | ní údaje                                        | OK Storno                                                        |

Zdroj: ÚRS Praha, [b.r.]

# 1.4. OTEVŘENÍ ZAKÁZKY

Po založení zakázky můžete přistoupit k tvorbě rozpočtu. Rozpočet se vytváří v otevřené zakázce.

Zakázku otevřete tak, že se na ni v Seznamu zakázek myší dvakrát kliknete.

Zakázka se otevře a program vás nastaví do modulu Rozpočet.

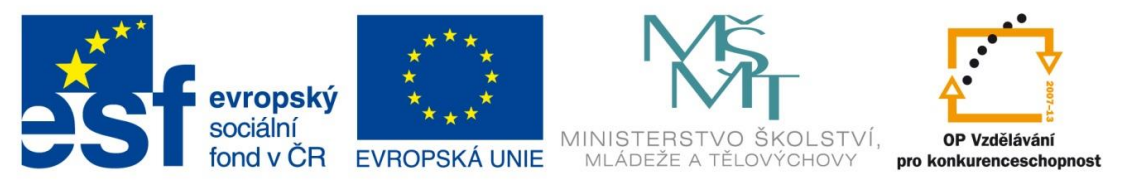

V horní části okna **Rozpočtu** se nachází menu a ikony, pomocí kterých můžete spustit různé funkce,

např. vložení, opravu nebo výmaz položky. V dolní části je zvýrazněna záložka aktuálního modulu.

Obrázek 5 Rozpočet d Z 1x i 0 + 1 St Z Vlož Vlož z jin Kryci mam d e 0 P 1 Rozpočet neobsahuje položky u databázi, nebo lunkci Vlož n oložku, resp. Vlož z jiné zakázky 0/0 1 🔍 👁 Standardní pohled 🔿 ≫ Poddodivita poder (nabidt a) (3.7.2013) 💌 🔂 🔛 🛐 A. Ceta 1. venze - Nabidkový roz HSY 0.00% PSY 0.00% M 0.00% OST 0.00% Soul KC) × Panetyniatad) Čerpáni RUSO Cenik praci Cenik m

Zdroj: ÚRS Praha, [b.r.]

(**Rozpočet** je podbarven modře). Ostatní záložky programu (**Kalkulace**, **Čerpání**, **Výrobní faktura** nebo **RUSO**) máte zpřístupněny, pokud jste si příslušné moduly programu zakoupili. Samotný rozpočet je zatím prázdný.

Rozpočet vytvoříte tak, že do něho budete postupně zapisovat položky, které představují práce (příp. materiály) potřebné pro realizaci rozpočtované zakázky.

Při určování potřebných prací (a materiálů) budete pravděpodobně vycházet z projektové dokumentace. Postupně budete pro požadované práce vyhledávat odpovídající položky v ceníkové databáze a ty zapisovat do rozpočtu. V tomto případě využijete asi nejvíce vyhledávání položek podle slova (popisu) nebo obsahu ceníku.

Rozpočet můžete vytvářet také pro potřebu ocenění zadání, které jste obdrželi od investora. V tomto případě budete pravděpodobně v ceníkové databázi vyhledávat položky podle jejich kódu.

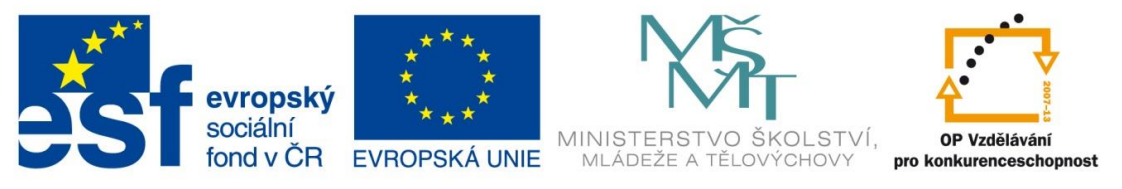

Do rozpočtu můžete vkládat také vlastní položky (tzv. R-položky), pokud např. požadovanou položku v ceníkové databázi nenaleznete.

# **1.5. ZÁPIS POLOŽEK Z CENÍKOVÉ DATABÁZE**

Zápis položky z ceníkové databáze se skládá ze dvou kroků – vyhledávání položky a jejího zápisu do rozpočtu.

Pro vyhledávání položky se nejprve přepněte do ceníkové databáze (klikněte na záložku **Ceník prací**), požadovanou položku vyhledejte podle kódu, popisu nebo obsahu ceníku a následně nalezenou položku zapište do rozpočtu.

# 1.5.1. VYHLEDÁVÁNÍ POLOŽKY PODLE KÓDU NEBO SLOVA Z POPISU POLOŽKY

Pokud znáte **některé slovo z popisu položky** (materiál, technologii) nebo alespoň začátek **kódu položky**, jednoduše začnete na klávesnici psát to, co znáte (např. slovo zdivo nebo kód 311273). Vyhledávaný text nebo kód položky uvidíte v textovém políčku vpravo nahoře nad tabulkou ceníku prací. Samotné hledání spustíte stisknutím klávesy **Enter** nebo tlačítka **Hledej**.

| <u> </u>    | KRO                                                                                                    | S plus -      | [URS PRAHA     | 2013 02]                                           |    |                    |        |          |                 |                   |                      | <u>IM</u> |
|-------------|----------------------------------------------------------------------------------------------------|---------------|----------------|----------------------------------------------------|----|--------------------|--------|----------|-----------------|-------------------|----------------------|-----------|
| <b>##</b> ! | . KROS plus Zobrazit Položka Databáze Tisk Okno Nápověda Zákaznická podpora 👔 Podpora do: 03.07.2014 🗗 🗙                                                                                                    |               |                |                                                    |    |                    |        |          |                 |                   |                      |           |
| Sez<br>zaka | Lag       Lag       L |               |                |                                                    |    |                    |        |          |                 |                   |                      |           |
| 011         | 1 Bu                                                                                                    | dovy a haly   | - zděné a mono | olitické 🛛 👻                                       |    |                    | 3112   | 273      |                 |                   | 🔍 Hledej             | -         |
| Obs         | 0                                                                                                    | KCN +<br>část | Kód<br>položky | Popis                                              | MJ | Orientační<br>cena | PZN    | Dodávka  | Firemní<br>cena | Firemní<br>montáž | Firemní H<br>dodávka |           |
| Ъ<br>с      |                                                                                                    | 011 A02       | 311272223      | 500 kg/m3                                          | m3 | 4 190.00           | 345.09 | 3 545.14 | 4 190.00        | 644.86            | 3 545.14             |           |
| ení,        |                                                                                                    | 011 A02       |                | 300 mm, objemová hmotnost                          |    |                    |        |          |                 |                   |                      |           |
| Ë           |                                                                                                    | 011 A02       | 311272312      | 400 kg/m3                                          | m3 | 4 060.00           | 312.99 | 3 471.51 | 4 060.00        | 588.49            | 3 471.51             |           |
| =           |                                                                                                    | 011 A02       | 311272323      | 500 kg/m3                                          | m3 | 4 260.00           | 337.07 | 3 633.47 | 4 260.00        | 626.53            | 3 633.47             |           |
| ġ           |                                                                                                    | 011 A02       |                | 375 mm, objemová hmotnost                          |    |                    |        |          |                 |                   |                      |           |
| ₽<br>₽      |                                                                                                    | 011 A02       | 311272411      | 400 kg/m3                                          | m3 | 4 020.00           | 274.72 | 3 505.48 | 4 020.00        | 514.52            | 3 505.48             |           |
| ~<br>~      |                                                                                                    | 011 A02       |                | 500 mm, objemová hmotnost                          |    |                    |        |          |                 |                   |                      |           |
| ាត          |                                                                                                    | 011 A02       | 311272611      | 300 kg/m3                                          | m3 | 4 530.00           | 324.06 | 3 920.22 | 4 530.00        | 609.78            | 3 920.22             |           |
| ×<br>I      |                                                                                                    | 011 A02       |                | z tvárnic na pero a drážku s kapsou (PDK) jakékoli |    |                    |        |          |                 |                   |                      |           |
| 2de         |                                                                                                    | 011 A02       |                | na tenké maltové lože, tloušťka zdiva              |    |                    |        |          |                 |                   |                      |           |
| ne,         |                                                                                                    | 011 A02       |                | 250 mm, objemová hmotnost                          |    |                    |        |          |                 |                   |                      |           |
| B           |                                                                                                    | 011 A02       | 311273223      | 500 kg/m3                                          | m3 | 4 1 30.00          | 330.64 | 3 509.16 | 4 130.00        | 620.84            | 3 509.16             |           |
| l S         |                                                                                                    | 011 A02       |                | 300 mm, objemová hmotnost                          |    |                    |        |          |                 |                   |                      |           |
| liti        |                                                                                                    | 011 A02       | 311273312      | 400 kg/m3                                          | m3 | 4 070.00           | 300.21 | 3 504.02 | 4 070.00        | 565.98            | 3 504.02             |           |

#### Obrázek 6 Vyhledávání položek

## Zdroj: ÚRS Praha, [b.r.]

Pokud jste vyhledávali podle kódu položky, program vás postaví na první položku začínající hledaným kódem – viz také nápověda programu (klávesa F1) – "Průběžné vyhledávání podle kódu položky"

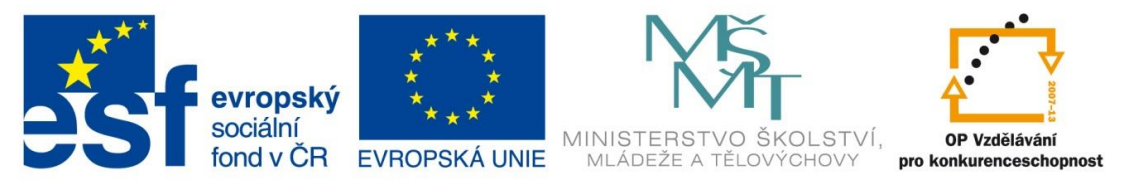

Když jste pro vyhledávání zadali slovo (např. zdivo) nebo více slov, otevře se okno **vyhledávání položek podle popisu**. V něm naleznete všechny položky, které zadané slovo nebo slova obsahují.

#### Obrázek 7 Vyhledávání položek podle popisu

| 🔇 Vyhledávání položek podle popisu                                                   |            |              |                       |                                                             |         |                |              |
|--------------------------------------------------------------------------------------|------------|--------------|-----------------------|-------------------------------------------------------------|---------|----------------|--------------|
| zdivo                                                                                |            |              |                       |                                                             |         |                |              |
| V A Montáž V R. Demontáž V C. Údržbalonca                                            |            |              |                       |                                                             |         |                | Jadai 💌      |
|                                                                                      | va         |              |                       |                                                             |         |                | neuel        |
| Rychlý filtr výsledků                                                                | <u>с</u> к | .CN Část     | Kód                   | Zkrácený popis                                              | MJ      | Orientační     | Firemní 🔺    |
|                                                                                      |            | $\nabla$     | položky⊽              |                                                             |         | cena           | cena         |
| Základové palky<br>Zásup dutin                                                       |            | 011 A02      | 311291115             | Zdivo režné nosné lícované z cihel šamotových C30 na        | m3      | 12 400.00      | 12 400.00    |
| Zasyp duuri                                                                          | 0          | )11 A02      | 311291116             | Zdivo režné nosné lícované z cihel šamotových C30 na        | m3      | 11 600.00      | 11 600.00    |
| Zdivo klenbových                                                                     | 0          | )11 A02      | 311291117             | Zdivo režné nosné lícované z cihel šamotových C30 na        | m3      | 12 600.00      | 12 600.00    |
| Zdivo kieńborych                                                                     | 0          | )11 A02      | 311291119             | Zdivo režné nosné lícované z cihel šamotových C30 na        | m3      | 11 600.00      | 11 600.00    |
| Zdivo nadzákladové                                                                   | 0          | )11 A02      | 311291125             | Zdivo režné nosné lícované z cihel šamotových C25 na        | m3      | 12 800.00      | 12 800.00    |
| Zdivo nosné                                                                          | 0          | )11 A02      | 311291126             | Zdivo režné nosné lícované z cihel šamotových C25 na        | m3      | 11 900.00      | 11 900.00    |
| Zdivo obkladové                                                                      | 0          | )11 A02      | 311291127             | Zdivo režné nosné lícované z cihel šamotových C25 na        | m3      | 13 000.00      | 13 000.00    |
| Zdivo pilířů                                                                         | 0          | 011 A02      | 311291129             | Zdivo režné nosné lícované z cihel šamotových C25 na        | m3      | 12 000.00      | 12 000.00    |
| Zdivo půdní                                                                          | C          | )11 A02      | 312291115             | Zdivo režné výplňové lícované z cihel šamotových C30        | m3      | 12 400.00      | 12 400.00    |
| Zdivo režné                                                                          | 0          | )11 A02      | 312291116             | Zdivo režné výplňové lícované z cihel šamotových C30        | m3      | 11 600.00      | 11 600.00    |
| Zdivo římsové                                                                        | C          | )11 A02      | 312291117             | Zdivo režné výplňové lícované z cihel šamotových C30        | m3      | 12 600.00      | 12 600.00    |
| Zdivo šachtic                                                                        |            | )11 A02      | 312291119             | Zdivo režné výplňové lícované z cihel šamotových C30        | m3      | 11 600.00      | 11 600.00    |
| Zdivo tepelně-izolační                                                               | 0          | )11 A02      | 312291125             | Zdivo režné výplňové lícované z cihel šamotových C25        | m3      | 12 800.00      | 12 800.00    |
| Zdivo tl                                                                             | 0          | )11 A02      | 312291126             | Zdivo režné výplňové lícované z cihel šamotových C25        | m3      | 11 900.00      | 11 900.00    |
| Zdivo výplňové                                                                       | = 0        | )11 A02      | 312291127             | Zdivo režné výplňové lícované z cihel šamotových C25        | m3      | 13 000.00      | 13 000.00    |
| Zdivo základové                                                                      | 0          | )11 A02      | 312291129             | Zdivo režné výplňové lícované z cihel šamotových C25        | m3      | 12 000.00      | 12 000.00    |
| ∠divo zakladových                                                                    | 0          | )11 A02      | 313291115             | Zdivo režné obkladové lícované z cihel šamotových C30.      | m3      | 12 400.00      | 12 400.00    |
| Ztracene bedneni                                                                     | 0          | )11 A02      | 313291116             | Zdivo režné obkladové lícované z cihel šamotových C30.      | m3      | 11 600.00      | 11 600.00    |
| <ul> <li>Ztuzujici venec</li> <li>D12. Pudeus a balu a baurání konstrukcí</li> </ul> | - 0        | )11 A02      | 313291117             | Zdivo režné obkladové lícované z cihel šamotových C30.      | m3      | 12 600.00      | 12 600.00 👻  |
| H. 014 - Budovy a haly - opravy a údršba                                             | •          | 1            |                       |                                                             |         |                | +            |
| Oli - Objektu pozemní zvláštní                                                       | _          |              |                       |                                                             |         |                |              |
|                                                                                      |            | KCN rovna    | <u>á se 011</u> a sor | učasně 🔽 Zkrácený popis <u>obsahuje na začátku Zdivo re</u> | žné (   | • <b>T</b> [[] |              |
| ⊕ 221 - Komunikace pozemní a letiště                                                 |            |              |                       |                                                             |         |                |              |
|                                                                                      | -          |              |                       | 🛛 🕑 Potřebujete poradit? Použijte službu Asis               | tent ro | ozpočtáře      |              |
|                                                                                      |            |              |                       |                                                             |         |                |              |
| A Třídění rychlého filtru                                                            | Poò        | ćet položek: | 32                    | 🐒 Zapiš                                                     | položku | u 📔 Na         | stav položku |

## Zdroj: ÚRS Praha, [b.r.]

Pokud se v seznamu nachází položka, kterou jste hledali, můžete se na ni v ceníkové databázi nastavit pomocí tlačítka **Nastav položku** nebo ji můžete zapsat přímo do zakázky (tlačítkem **Zapiš položku**).

# 1.5.2. VYHLEDÁVÁNÍ POLOŽKY PODLE OBSAHU CENÍKU

Pokud neznáte kód položky a nedaří se vám najít položku ani podle slova z jejího popisu, můžete, podobně jako v knižním ceníku, vyhledávat položky také podle obsahu ceníku.

Obsah aktuálního ceníku se nachází v panelu, který je přednastaven v levé části ceníkového okna. Ceníky jsou rozděleny do menších **částí**. Když se v panelu postavíte na část, rozbalí se ještě do nižších úrovní – do **skupin položek**. Kliknutím na skupinu položek (např. **Bourání zdiva, pilířů, příček**) vás

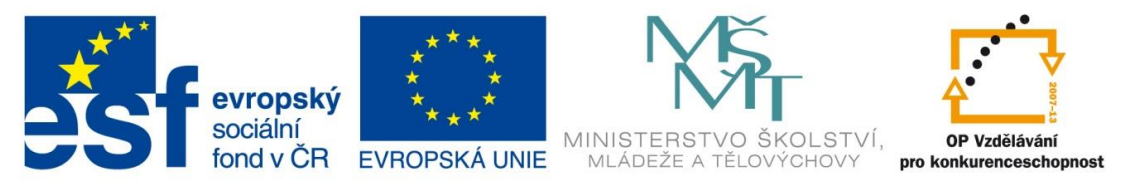

program v ceníkové databázi nastaví na první položku této skupiny. Potom se už jen myší nebo pomocí šipek na klávesnici posouvejte po položkách, dokud hledanou položku nenaleznete.

Když se chcete přepnout do jiného ceníku (např. 001 Zemní práce), vyberte jej ze seznamu ceníků, který se nachází nad panelem s obsahem ceníku.

#### Obrázek 8 Vyhledávání položek podle obsahu ceníku

| 011  | Budovy a haly - zděné a monolitické 🛛 👻       |   |               |                |                           |    |
|------|-----------------------------------------------|---|---------------|----------------|---------------------------|----|
| Pozr | Obsah ceníku 011 - Budovy a haly – zděné… 💋 🗙 | 0 | KCN +<br>část | Kód<br>položky | Popis                     | MJ |
| lámi | E- Cást A01 - Základy                         |   | 011 A02       |                | 375 mm, objemová hmotnost |    |
| â    | E-L_L Last AU2 - Svisie konstrukce            |   | 011 A02       | 345272739      | 300 kg/m3                 | m2 |
| 8    | I = 31 - Zai pozemnich staveb                 |   | 011 A02       | 345272740      | 350 kg/m3                 | m2 |
| 튱    | E 34 - Stěpu a příčku                         |   | 011 A02       | 345272741      | 400 kg/m3                 | m2 |
| 2    | - 3402011 - Příplatek za zaoblení             |   | 011 A02       | 345272742      | 500 kg/m3                 | m2 |
| Ĕ    | zděných příček i přizdívek                    |   | 011 A02       |                |                           |    |
|      | 34.272 Stěny z přesných                       |   | 011 A02       |                |                           |    |
|      | pórobetonových tvárnic YTONG                  |   | 011 A02       | 34.311         | Stěny a příčky z betonu   |    |
|      | 34.311 Stény a příčky z betonu                | - | 011 A02       |                | nosné                     |    |
|      | železového (bez výztuže)                      |   | 01142         |                | kamenem prokládaného      |    |
|      |                                               |   | 011 A02       | 341311103      | tř. C 8/10 📐              | m3 |
|      | lehkého konstrukčního                         |   | 011 A02       | 341311104      | tř. C 12/15               | m3 |

Zdroj: ÚRS Praha, [b.r.]

# 1.5.3. ZÁPIS POLOŽKY DO ROZPOČTU

Položku do rozpočtu nejjednodušeji zapíšete tak, že se na ni v ceníku postavíte a stisknete klávesu Enter. Otevře se okno Zápis konstrukce do rozpočtu.

Pokud tvoříte rozpočet způsobem, že do něho nejprve zapisujete položky a až v rozpočtu jim budete zadávat výměry, stačí toto okno potvrdit stisknutím klávesy **OK**. Položka se do rozpočtu zapíše s nulovým množstvím.

Pokud však chcete výměru (množství) položky zadat už nyní, můžete ho napsat přímo do políčka **Množství**. Do tohoto políčka můžete zadat také jednoduchý matematický výraz (např. 4\*20). Po potvrzení okna program tento výraz vypočítá a vypočítanou hodnotu zapíše položce jako **množství**. Výraz se uchová ve výkazu výměr.

Všechny údaje v zápisovém okně můžete podle potřeby upravit buď přepsáním hodnoty v textovém políčku, nebo výběrem z nabízených možností.

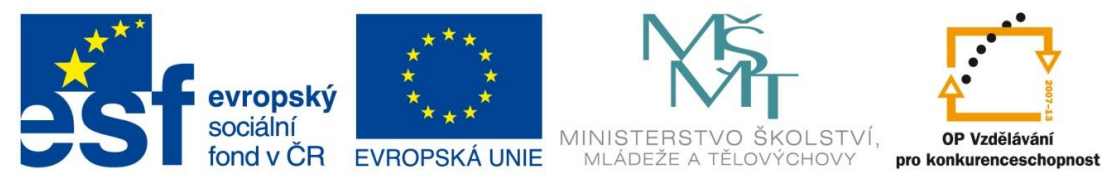

#### Obrázek 9 Zápis konstrukce do rozpočtu 1

| 【 Zápis konstrukce do        | o rozpočtu (změněno)                                        |                            |      |                        | ×                  |
|------------------------------|-------------------------------------------------------------|----------------------------|------|------------------------|--------------------|
| Kód položky<br>962041314     | Zkrácený popis<br>Bourání příček z betonu prostéł           | ho ti do 120 mm            |      |                        |                    |
| Množství                     |                                                             |                            | MJ   | <u>Orientační cena</u> | Celková cena (CZK) |
| 4*20                         |                                                             |                            | 🦻 m2 | 128.00                 | 10 240.00          |
| Do okénka Množství můžete za | dat i matematický výraz. Například: 1+2+3                   | 3+cos(40)                  |      | ] [                    |                    |
| Zápis do <b>ROZPOČTU</b> po  | odle kódu položky do dílu: Ostatní<br>před aktuální položku | konstrukce a práce-bourání |      |                        |                    |
| Detaily >>                   | za aktuální položku<br>v podle kódu položky                 |                            |      | 0                      | <u>O</u> K Storno  |

### Zdroj: ÚRS Praha, [b.r.]

V Ceníku prací se z hlediska obsahu nákladů na materiál vyskytují 2 druhy položek:

- Kompletní: obsahují náklady na dodávku i montáž konstrukce

- Montážní: obsahují pouze náklady na montáž, příp. náklady na pomocný (montážní) materiál. U

těchto položek se nosný (hlavní) materiál doplňuje druhou položkou v rozpočtu – tzv. specifikací.

Obrázek 10 Specifikace položek

| 0      | KCN +<br>část | Kód<br>položky | Popis                                                    | MJ | Orientační<br>cena |
|--------|---------------|----------------|----------------------------------------------------------|----|--------------------|
|        | 711 A01       | 71111          | Provedení izolace proti zemní vlhkosti natěradly a tmely |    |                    |
|        | 711 A01       |                | na ploše vodorovné V                                     |    |                    |
|        | 711 A01       |                | nátěrem                                                  |    |                    |
|        | 711 A01       | 711111001      | penetračním                                              | m2 | 6.83               |
|        | 711 A01       | 711111002      | lakem asfaltovým                                         | m2 | 8.55               |
|        | 711 A01       | 711111011      | suspensí asfaltovou                                      | m2 | 13.70              |
|        | 711 A01       | 711111012      | tekutou lepenkou                                         | m2 | 14.20              |
| 7 1 10 |               | and a the st   |                                                          |    |                    |

Zdroj: ÚRS Praha, [b.r.]

Při zápisu konstrukce, u které je třeba vybrat specifikaci, budete v okně jejího zápisu upozorněni na to, že specifikace není součástí zapisované konstrukce a program vás na její zápis následně navede.

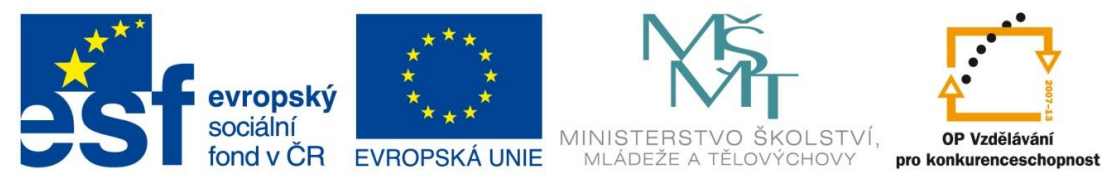

#### Obrázek 11 Zápis konstrukce do rozpočtu 2

| 🗹 Zápis konstrukce do rozpočtu (změněno) |                                                                                                   |   |  |  |  |  |  |  |  |
|------------------------------------------|---------------------------------------------------------------------------------------------------|---|--|--|--|--|--|--|--|
| Kód položky<br>711111001                 | Zkrácený popis<br>Provedení izolace proti zemní vlhkosti vodorovné za studena nátěrem penetračním |   |  |  |  |  |  |  |  |
| Množství                                 | MJ <u>Orientační cena</u> Celková cena (CZK)                                                      |   |  |  |  |  |  |  |  |
| 20                                       | ▶ 💖 m2 6.83 136.60                                                                                |   |  |  |  |  |  |  |  |
| Do okénka Množství můžete zad            | Do okénka Množství můžete zadat i matematický výraz. Například: 1+2+3+005(40)                     |   |  |  |  |  |  |  |  |
| Zápis do <b>ROZPOCTU</b> <u>po</u>       | <u>odle kódu položky</u> do dílu: Izolace proti vodě, vlhkosti a plynům                           |   |  |  |  |  |  |  |  |
| Specifikovaný materiál                   | není součástí položky. Výběr je možné provést v dalším kroku.<br>🔺                                |   |  |  |  |  |  |  |  |
| Detaily >>                               | Storno                                                                                            | כ |  |  |  |  |  |  |  |

Zdroj: ÚRS Praha, [b.r.]

Specifikace nebo také skupina specifikací, které můžete s konstrukcí do rozpočtu zapsat, může být v ceníkové databázi předdefinována. Po zápisu konstrukce do rozpočtu vás program automaticky přepne do ceníku materiálů a nastaví vás právě na předdefinovanou skupinu materiálů. V této skupině můžete vyhledat vhodnou specifikaci (příp. více specifikací) a zapsat ji do rozpočtu standardním způsobem (stisknutím klávesy **Enter** nebo dvojklikem).

V zápisovém okně už bude přednastaveno množství specifikace podle množství právě zapsané konstrukce a přednastaví se také koeficient množství. Z těchto údajů program vypočítá spotřebu specifikace (např. laku) pro zapsanou konstrukci (např. pro izolaci proti zemní vlhkosti, ...).

Koeficienty množství je možné si ověřit také v úvodní části příslušného ceníku – viz následující kapitola.

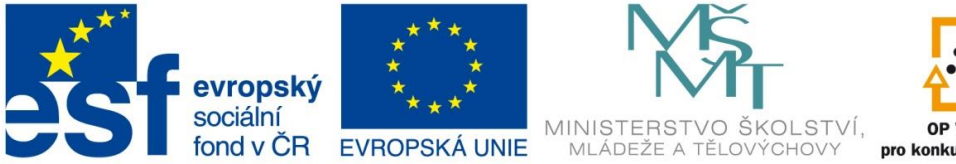

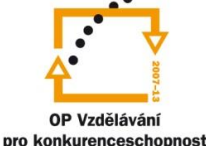

#### Obrázek 12 Koeficienty množství

|     |             |                  |                                 |                                                                                                    |               |                 |                |             | Vythedat poluli |                    | 9                 | Hledei |
|-----|-------------|------------------|---------------------------------|----------------------------------------------------------------------------------------------------|---------------|-----------------|----------------|-------------|-----------------|--------------------|-------------------|--------|
| - U | Obor Kód    |                  |                                 | Popis                                                                                                    | MJ            | Pořizovací      | Nákupei        | Doptova     | Facenni         | Finemni Rabal      | Enemni            | Hmolm  |
|     | 111 1116133 | 7<br>20 A71      | T 105/R2 bal 190 ka             | and of the                                                                                                    |               | 15,700,00       | 15,000,00      | 700.00      | 15 200 00       | 15 000 00          | doprava<br>700.00 | 1.00   |
| H   | 111         |                  | r roome bar roomy               |                                                                                                    |               | 10700.00        | 15000.00       | 700.00      | 15700.00        | 15 000 00          | 700.00            | 1.96   |
| E   | 111         | izol             | ace pozemnich, průmys           | lových a inženýrských stav                                                                                       | reb           | 0.5503000       | Norwander      |             |                 | and services       |                   |        |
|     | 111 1116134 | 0 A05            | 185/2582 bal 190 kg             |                                                                                                    | F             | 27 000.00       | 26 300.00      | 700.00      | 27 000.00       | 26 300.00          | 700.00            | 1.00   |
|     | 111         |                  |                                 |                                                                                                    |               |                 |                |             |                 |                    |                   |        |
| 4   | 111         | kp               | enetraci suchých a očiš         | téných podkladů                                                                                                  |               |                 |                |             |                 |                    |                   |        |
| -   | 111 1112200 | po<br>vial de la | d attaltove izolačni kryl       | tiny a tzołace                                                                                                   |               | 45 100 00       | 11 222 00      | 262.00      | 25 100 00       | 41 222 00          | 762.00            | 3.00   |
| 1   | 111         | AL DEP           | ra bara kg                      |                                                                                                    |               | 49100.00        | 44 333.00      | 767.00      | 45 100.00       | 44.333.00          | 767.00            | . 4.04 |
| T   | 111         | per              |                                 | a full                                                                                                    |               |                 |                |             |                 |                    |                   |        |
|     | 111 1116316 | 50 Dite          | 🕅 Zápis materiálu d             | o rozpočtu                                                                                                    |               |                 |                |             |                 | ×                  | 720.00            | 1.0    |
|     | 111         |                  | and the second second           | and the second second second second second second second second second second second second second second second |               |                 |                |             |                 |                    | 1                 |        |
|     | 111         | ela              | Kód položky                     | Zkrácený popis                                                                                                   |               |                 |                |             |                 |                    |                   |        |
|     | 111 1116316 | 50 hm            | 111 631500                      | lak astatovy ALP/9 bal 9 k                                                                                       | 9             |                 |                |             |                 | And the second     | 0.64              | 0.00   |
| -   | 111         | 1.1              | Množství                        |                                                                                                    |               | MJ              | Koelicier      | nt množství | Policimaci cena | Celková cena (C2K) |                   |        |
| H   | 111         | 100              | 20.000                          |                                                                                                    |               | 10              |                | 0.00030     | 45 100.00       | 270.60             |                   |        |
| Th. | 111         | RE               | Do otere a Mnobitivi miliete    | radat imatematicks virat Nacifiklad                                                                              | 142x3+cos(40) | 1010            |                |             |                 | N                  |                   |        |
| H   | 111         |                  | rise and the second             |                                                                                                    |               |                 |                |             |                 |                    |                   |        |
| D   | 111         | obr              | al company                      |                                                                                                    | 110121747     |                 |                | 1997.000    | 0.000 0.000     | 2022/00/02/C       |                   |        |
|     | 111 1116315 | 20 RE            | Zape do RUZPUCTU                | za poloziu Provedeni izolac                                                                                      | e prou zemn   | I VINKOSTI VOGO | lovne za stude | ena naterem | pene, se Melou  | Divide ve valde    | 734.00            | 1.00   |
|     | 111         |                  |                                 |                                                                                                    |               |                 |                |             |                 |                    | 1.000             |        |
| 1   | 111         | oci              | Detaly >>                       |                                                                                                    |               |                 |                |             | (               | OK Storno          | -                 |        |
| 1   | 111 1116315 | SU HE            | Conception of the second second |                                                                                                    |               |                 |                |             |                 | w                  | 767.00            | 1.0    |
| +   | 111         | - 44             | ladei uutua unliilich a         | efaltowich incluci trub                                                                                          | _             |                 |                |             |                 |                    |                   |        |
|     | 111 1116317 | 0 BET            | IDLAK ALT S /9 bal 18           | 20 kg                                                                                                    | E.            | 36 400 00       | 35 700.00      | 700.00      | 36 400.00       | 35 700.00          | 700.00            | 1.00   |
| T   |             |                  |                                 |                                                                                                    |               |                 |                |             |                 |                    |                   |        |
| 8   | 111         |                  |                                 |                                                                                                    |               |                 |                |             |                 |                    |                   |        |

Zdroj: ÚRS Praha, [b.r.]

Po zápisu specifikací do rozpočtu vznikne mezi konstrukcí a specifikacemi vazba. Znamená to, že jejich množství budou vzájemně provázána. Pokud pak v rozpočtu změníte množství konstrukce, program vám automaticky nabídne změnu množství u navázaných specifikací.

## 1.6. VYTVOŘENÍ VLASTNÍ POLOŽKY

U některých projektů se může stát, že potřebujete ocenit také speciální práci, ke které v databázi nenaleznete vhodnou položku. Může jít např. o atypické výrobky, práce popisující nejnovější technologie, některé drobné pomocné práce nebo se v úvodu ceníku nacházejí omezení, pro které nemůžete danou položku použít.

Pokud na ocenění práce nemůžete použít žádnou databázovou položku, v rozpočtu si můžete vytvořit položku vlastní. Vlastní položku vytvoříte např. pomocí klávesy F3. Zobrazí se okno, ve kterém

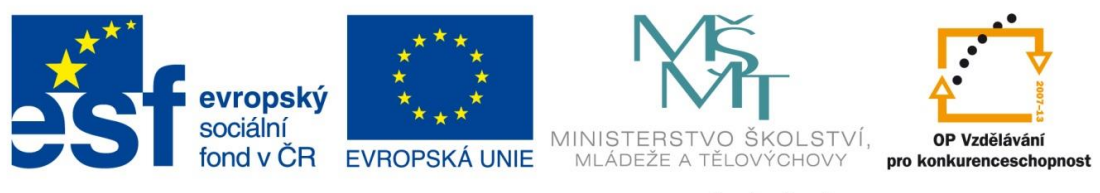

vyberete, zda chcete vložit konstrukci nebo materiál. Následně se zobrazí okno zápisu položky, ve kterém vyplníte údaje o položce.

Obrázek 13 Vytvoření položky

| 🔇 Vložení konstrukce do rozpočtu (změněno)                                                                                                    |        |                                 |
|----------------------------------------------------------------------------------------------------|--------|---------------------------------|
| Kód položky Zkrácený popis<br>2743133x Základové pásy z betonu - vlastní                                                                                         |        |                                 |
| Množství                                                                                                    | MJ     | Firemní cena Celková cena (CZK) |
| 5.000                                                                                                    | 📐 😵 m3 | 2 000.00 10 000.00              |
| Do okénka Množství můžete zadat i matematický výraz. Například: 1+2+3+cos(40)<br>Vložit do <b>ROZPOČTU <u>podle kódu položky</u> do aktuálního dílu: Základy</b> |        |                                 |
| Detaily >>                                                                                                    |        | <u>O</u> K Storno               |

Zdroj: ÚRS Praha, [b.r.]

# 1.7. ÚPRAVA VÝMĚR

Položkám můžete zadat množství nejen při jejich zápisu, ale také dodatečně, když už se v rozpočtu nacházejí (např. položky jste do rozpočtu vkládali s nulovým množstvím a nyní je potřebujete změnit). V tomto případě můžete postupovat dvěma způsoby.

Pokud dokážete výměry položek určit bez výpočtu, např. jen odečtením z projektové dokumentace, stačí, pokud množství položky přepíšete přímo v tabulce rozpočtu ve sloupci **Množství**.

Ve složitějších případech, kdy výměru položky není možné jednoduše zjistit, nebo potřebujete k danému množství doložit i postup výpočtu, lze u dané položky provést (a uchovat) podrobný výpočet – výkazu výměr.

## 1.7.1. VÝKAZ VÝMĚR

V programu KROS plus slouží pro složitější výpočty množství položek **výkaz výměr**. Výkaz výměr k aktuální položce si můžete zobrazit v panelu pomocí klávesové zkratky **Ctrl+Shift+W**. Ten je přednastaven tak, aby se zobrazoval ve spodní části okna rozpočtu.

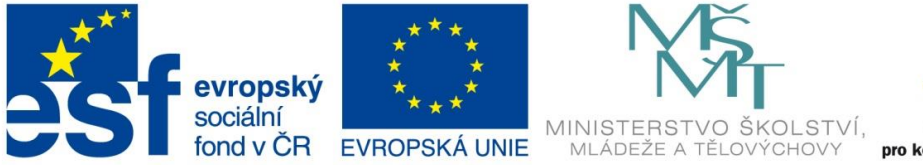

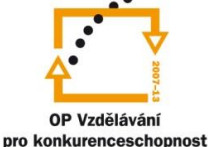

#### Obrázek 14 Výkaz výměr

| 0         P         Open         Mail         Mondativity         Collifications         Place a dodding HSV         Place a dodding HSV         Place A dodding HSV         Place A dodding HSV                                                                                                    | m Sez       | d<br>nam<br>sbází | Viož    | Viož<br>zak | a pre | Oprav I     | lopinus | Vymaž                                                                                                    | Výkaz<br>výměr                     | AREA                                 | Asistent<br>rozpočtáře | 4 2 2 ×  | yo  | Kontrola Pfer | počet Tisk             | Odani<br>všechi | k Ix the st index Uprave | Fromadná A<br>změna | ktualizace<br>zakázky | Nastaveni Informač<br>panely v | ni Kol |         |
|----------------------------------------------------------------------------------------------------|-------------|-------------------|---------|-------------|-------|-------------|---------|----------------------------------------------------------------------------------------------------|------------------------------------|--------------------------------------|------------------------|----------|-----|---------------|------------------------|-----------------|--------------------------|---------------------|-----------------------|--------------------------------|--------|---------|
| Image: state in the state in thestate in the state in thest in thest in the st                                                                                                    | 0 P         | Ûrove             | M 10    | Č٢          | IV    | Kod         |         |                                                                                                    |                                    | Popia                                |                        |          | MJ  | Množstvi      | J. cena                | Index           | Celková cena             | Hinothost           | Sur                   | Nh celkem 10                   |        | Dedaval |
| Image: Note of the image of the image of the im                                                                                                    | 1           |                   |         |             | DH    | ISV         | Práce   | a ded                                                                                                    | ivky H                             | SV.                                  |                        | -        |     |               | ala tatisti da desalar | Theos. all      | 1 156 168.25             | 277.977             | 0.000                 | 1 546.919                      | -      | _       |
| B         oc.         1         K. 1210101         Semul amole specification as voldened to mole 221.094         2500         1000         579393         0.000         0.000         21.23 / Mat.           1         1         0         2         K. 122010101         Sector 14 (K. 122010101         Sector 14 (K. 1220101010101         Sector 14 (K. 122010101010101001         Sector 14 (K. 12201010101010010010000000000000000000                                                                                                    |             | -8                |         |             | D I   | 1           | Zen     | mí prác                                                                                                    |                                    |                                      |                        |          |     |               |                        |                 | 61 182.56                | 0.000               | 0.000                 | 190.817                        |        |         |
| 1         0         c         2 / F 12201201         Hocken/of 16/2 2000 mm v horme/d 13         n0         5 / 75/9         2000         1000         17 75/7         0.000         0.000         82.000         82.000         82.000         82.000         0.000         82.000         82.000         82.000         0.000         82.000         0.000         82.000         0.000         82.000         0.000         82.000         82.000         0.000         82.000         82.000         82.000         82.000         82.000         82.000         82.000         82.000         82.000         82.000         82.000         82.000         82.000         82.000         82.000         82.000         82.000         82.000         82.000         82.000         82.000         82.000         82.000         82.000         82.000         82.000         82.000         82.000         82.000         82.000         82.000         82.000         82.000         82.000         82.000         82.000         82.000         82.000         82.000         82.000         82.000         82.000         82.000         82.000         82.000         82.000         82.000         82.000         82.000         82.000         82.000         82.0000         82.000         82.0000                                                                                                    |             | 2                 | 00      | .1          | K 1   | 21101101    | Se      | muti om                                                                                                    | ce s pre                           | mistênîm r                           | va vadilieno           | at do    | m3  | 221.884       | 26.50                  | 1,000           | 5 873 93                 | 0.000               | 0.000                 | 21.523 via:                    | t.     |         |
| 0       0       0       0       25:03       25:00       1:00       0:00       32:93       4:00         0       0       0       0       0       0:00       27:23       0:00       0:00       22:33       0:00       0:00       22:33       4:44.       1:00       0:00       27:23       0:00       0:000       22:33       4:44.       1:00       0:00       27:23       0:00       0:000       22:33       4:44.       1:00       0:00       27:35       0:00       0:000       22:33       4:44.       1:00       0:00       27:35       0:000       0:000       22:33       4:44.       1:00       1:00       27:35       0:000       0:000       22:33       4:44.       1:00       1:00       27:35       0:000       0:000       22:33       4:44.       1:00       1:00       21:20       0:00       1:00       22:33       0:00       1:00       22:33       1:00       1:00       22:33       0:00       1:00       1:00       22:33       0:00       1:00       1:00       21:20       0:00       1:00       1:00       1:00       1:00       1:00       1:00       1:00       1:00       1:00       1:00       1:00       1:00       1:0                                                                                                    | 3           | 1                 | OC      | 2           | K 1   | 32201201    | H       | pubeni nj                                                                                                    | hido2                              | 000 mm v                             | hominë til. 3          |          | m3  | 57.509        | 306.00                 | 1.000           | 17 597.75                | 0.000               | 0.000                 | 83.043 vlas                    | A.     |         |
| 0       0       0       0       0       0       0       0       0       0       0       0       0       0       0       0       0       0       0       0       0       0       0       0       0       0       0       0       0       0       0       0       0       0       0       0       0       0       0       0       0       0       0       0       0       0       0       0       0       0       0       0       0       0       0       0       0       0       0       0       0       0       0       0       0       0       0       0       0       0       0       0       0       0       0       0       0       0       0       0       0       0       0       0       0       0       0       0       0       0       0       0       0       0       0       0       0       0       0       0       0       0       0       0       0       0       0       0       0       0       0       0       0       0       0       0       0       0       0                                                                                                          |             | 1                 | oc      | 3           | K, 1  | 24101102    | 28      | ayp v up                                                                                                    | wienýci                            | prostored                            | h sypanino             | use      | m3  | 26.603        | 236.00                 | 1.000           | 6 278.31                 | 0.000               | 0.000                 | 32.961 vlas                    | A.     |         |
| 1       1       1       1       1       1       1       1       1       1       1       1       1       1       1       1       1       1       1       1       1       1       1       1       1       1       1       1       1       1       1       1       1       1       1       1       1       1       1       1       1       1       1       1       1       1       1       1       1       1       1       1       1       1       1       1       1       1       1       1       1       1       1       1       1       1       1       1       1       1       1       1       1       1       1       1       1       1       1       1       1       1       1       1       1       1       1       1       1       1       1       1       1       1       1       1       1       1       1       1       1       1       1       1       1       1       1       1       1       1       1       1       1       1       1       1       1       1       1                                                                                                          |             | 2                 | oc      | 4           | K 1   | 62201102    | Ve      | dorovné                                                                                                    | přemíst                            | ní do 50 r                           | Same and               | and the  | m3  | 84.112        | 30.60                  | 1.000           | 2 573.83                 | 0.000               | 0.000                 | 6.224 vlas                     | 4      |         |
| 1       100       c       150       occ       15       160       0.000       2555       448.         1       100       c       7       17.120.11       Uticity spacery on skildely       n3       30.555       255.01       1000       418.65       0.000       0.000       2256       448.         1       100       cc       7       17.120.11       Uticity spacery on skildely       155.51       150.00       1000       418.56       0.000       0.000       448.56       0.000       0.000       448.5       156.51       157.07       157.07       157.07       157.07       157.07       157.07       157.07       157.07       157.07       157.07       157.07       157.07       157.07       157.07       157.07       157.07       157.07       157.07       157.07       157.07       157.07       157.07       157.07       157.07       157.07       157.07       157.07       157.07       157.07       157.07       157.07       157.07       157.07       157.07       157.07       157.07       157.07       157.07       157.07       157.07       157.07       157.07       157.07       157.07       157.07       157.07       157.07       157.07       157.07       157.07                                                                                                    | 1           | 2                 | 06      | 5           | K 1   | 67101101    | N       | kládání                                                                                                    | rjikopku                           | z homin ti                           | 1 až 4 do              | 100 m3   | m3  | 57.509        | 140.00                 | 1.000           | 0 051 26                 | 0.000               | 0.000                 | 37.496 vlas                    | £      |         |
| 1       0       cc       7.8       172/201201       Undersi sponny na skladay       n3       30.506       174.30       1000       441.56       0.000       0.000       0.22       valation         9       cc       9.6       10       2       20.100       152.200       19.20       0.000       6.000       6.000       6.000       6.000       6.000       6.000       6.000       6.000       6.000       6.000       6.000       6.000       6.000       6.000       6.000       6.000       6.000       6.000       6.000       6.000       6.000       6.000       6.000       6.000       6.000       6.000       6.000       6.000       6.000       6.000       6.000       6.000       6.000       6.000       6.000       6.000       6.000       6.000       6.000       6.000       6.000       6.000       6.000       6.000       6.000       6.000       6.000       6.000       6.000       6.000       6.000       6.000       6.000       6.000       6.000       6.000       6.000       6.000       6.000       6.000       6.000       6.000       6.000       6.000       6.000       6.000       6.000       6.000       6.000       6.000       6.000                                                                                                    |             |                   | oc      | 6           | K 1   | 62701105    | Ve      | dotovné                                                                                                    | přemísti                           | ní do 100                            | 00 m                   |          | m3  | 30.906        | 265.00                 | 1.000           | 8 190.09                 | 0.000               | 0.000                 | 2.565 vlas                     | A      |         |
| Ster         Constrain         Peptakek za ukdeni objekti za Siegering na<br>ster         55531         55501         15000         1000         8 34456         0000         0.000         0.000         0.000         0.000         0.000         0.000         0.000         0.000         0.000         0.000         0.000         0.000         0.000         0.000         0.000         0.000         0.000         0.000         0.000         0.000         0.000         0.000         0.000         0.000         0.000         0.000         0.000         0.000         0.000         0.000         0.000         0.000         0.000         0.000         0.000         0.000         0.000         0.000         0.000         0.000         0.000         0.000         0.000         0.000         0.000         0.000         0.000         0.000         0.000         0.000         0.000         0.000         0.000         0.000         0.000         0.000         0.000         0.000         0.000         0.000         0.000         0.000         0.000         0.000         0.000         0.000         0.000         0.000         0.000         0.000         0.000         0.000         0.000         0.000         0.000         0.000         0.000                                                                                                    |             | 1                 | 00      | 7           | K 1   | 71201201    | U       | xberni syp                                                                                                    | dring no                           | skládky                              |                        |          | m3  | 30.906        | 14.3                   | 1.000           | 441.96                   | 0.000               | 0.000                 | 0.278 vlas                     | A.     |         |
| No.         OC         9.1         No.         1920.000         3 B2A70         0.000         0.000         5.727 Vast.           No.         D         2         200.000         1930.000         3 B2A70         0.000         0.000         5.727 Vast.           No.         D         2         200.000         12.40 1.000         256.68         0.000         12.07 Vast.           No.         Control of the Control of the Co                                                                                                    |             | 2                 | 0C      | 8           | K 1   | 71201211    | Pr      | platek zi                                                                                                    | uloženi                            | odpadu z                             | e sypaniny n           | 58       | 1   | 55.631        | 150.00                 | 1.000           | 8 344 65                 | 0.000               | 0.000                 | 0.000 via:                     | £      |         |
| 1       1       0       2       Zakładami       224 602-13       158,72       0.000       173,670         1       1       1       1       1       1       1       1       1       1       1       1       1       1       1       1       1       1       1       1       1       1       1       1       1       1       1       1       1       1       1       1       1       1       1       1       1       1       1       1       1       1       1       1       1       1       1       1       1       1       1       1       1       1       1       1       1       1       1       1       1       1       1       1       1       1       1       1       1       1       1       1       1       1       1       1       1       1       1       1       1       1       1       1       1       1       1       1       1       1       1       1       1       1       1       1       1       1       1       1       1       1       1       1       1       1       1                                                                                                    |             | 1                 | 00      | 9           | K 1   | 81102302    | U;      | rava plá                                                                                                    | 16 Y 26                            | szech se z                           | hutnènim               |          | m2  | 192 200       | 19.90                  | 1.000           | 3 824.78                 | 0.000               | 0.000                 | 6.727 vlac                     | A.     |         |
| •       •       •       •       •       •       •       •       •       •       •       •       •       •       •       •       •       •       •       •       •       •       •       •       •       •       •       •       •       •       •       •       •       •       •       •       •       •       •       •       •       •       •       •       •       •       •       •       •       •       •       •       •       •       •       •       •       •       •       •       •       •       •       •       •       •       •       •       •       •       •       •       •       •       •       •       •       •       •       •       •       •       •       •       •       •       •       •       •       •       •       •       •       •       •       •       •       •       •       •       •       •       •       •       •       •       •       •       •       •       •       •       •       •       •       •       •       •       •                                                                                                          |             | -19               |         | -           | D 2   |             | Zak     | ladani                                                                                                    |                                    |                                      |                        |          |     |               | 20.20                  |                 | 234 602.13               | 169.792             | 0.000                 | 173.670                        | _      |         |
| 0       ic       1       0.000       0.000       0.000       0.000       0.000       0.000       0.000       0.000       0.000       0.000       0.000       0.000       0.000       0.000       0.000       0.000       0.000       0.000       0.000       0.000       0.000       0.000       0.000       0.000       0.000       0.000       0.000       0.000       0.000       0.000       0.000       0.000       0.000       0.000       0.000       0.000       0.000       0.000       0.000       0.000       0.000       0.000       0.000       0.000       0.000       0.000       0.000       0.000       0.000       0.000       0.000       0.000       0.000       0.000       0.000       0.000       0.000       0.000       0.000       0.000       0.000       0.000       0.000       0.000       0.000       0.000       0.000       0.000       0.000       0.000       1.224 (wathethethethethethethethethethethethethet                                                                                                    | -           |                   | 00      | 10          | 6 2   | 02111400    | 0       | pers yes                                                                                                    | VY Z QRC                           | textainer v ro                       | nine nebo v            | 100      | me  | 20.700        | 12.4                   | 1,000           | 206.68                   | 0.002               | 0.000                 | 1.201 vias                     | -      |         |
| No.         No.         No. <td>-</td> <td>2</td> <td>IC</td> <td>11</td> <td>M B</td> <td>013111460</td> <td>ALC: NO</td> <td>toe tse t</td> <td>FILLER.</td> <td>63 637 30</td> <td>suu gymz o</td> <td>018,8</td> <td>m</td> <td>20.700</td> <td>23.2</td> <td>1.000</td> <td>480.24</td> <td>0.005</td> <td>0.000</td> <td>20.000</td> <td></td> <td></td>                                                                                                    | -           | 2                 | IC      | 11          | M B   | 013111460   | ALC: NO | toe tse t                                                                                                    | FILLER.                            | 63 637 30                            | suu gymz o             | 018,8    | m   | 20.700        | 23.2                   | 1.000           | 480.24                   | 0.005               | 0.000                 | 20.000                         |        |         |
| 0       0       0       0       0       0       0       0       0       0       0       0       0       0       0       0       0       0       0       0       0       0       0       0       0       0       0       0       0       0       0       0       0       0       0       0       0       0       0       0       0       0       0       0       0       0       0       0       0       0       0       0       0       0       0       0       0       0       0       0       0       0       0       0       0       0       0       0       0       0       0       0       0       0       0       0       0       0       0       0       0       0       0       0       0       0       0       0       0       0       0       0       0       0       0       0       0       0       0       0       0       0       0       0       0       0       0       0       0       0       0       0       0       0       0       0       0       0       0                                                                                                          | -           | 21                | 00      | 12          | N 14  | 71532213    | 24      | ayp pod                                                                                                    | zakiado                            | e konstru                            | C 12/16                | nenm z   | ma  | 10.332        | 2 210.00               | 1.000           | 42167.50                 | 36.677<br>41.179    | 0.000                 | 26.330 Viat                    |        |         |
| 0       0       0       0       0       0       0       0       0       0       0       0       0       0       0       0       0       0       0       0       0       0       0       0       0       0       0       0       0       0       0       0       0       0       0       0       0       0       0       0       0       0       0       0       0       0       0       0       0       0       0       0       0       0       0       0       0       0       0       0       0       0       0       0       0       0       0       0       0       0       0       0       0       0       0       0       0       0       0       0       0       0       0       0       0       0       0       0       0       0       0       0       0       0       0       0       0       0       0       0       0       0       0       0       0       0       0       0       0       0       0       0       0       0       0       0       0       0       0                                                                                                          | -           |                   | 00      | 14          | N 6   | 2220012011  | 21      | in her                                                                                                    | open y 2                           | a stitute                            | Coloris devel          |          | m2  | 0.020         | 202.00                 | 1,000           | 1 724 07                 | 41.009              | 0.000                 | 2 107 Jac                      | 1      |         |
| view         view         view <thview< th="">         view         view         <thv< td=""><td></td><td></td><td>00</td><td>15</td><td>2 3</td><td>73351216</td><td>0</td><td>internation i</td><td>hadolo</td><td>shin with</td><td>denich da</td><td>tak.</td><td>102</td><td>0.535</td><td>45.00</td><td>1,000</td><td>290.90</td><td>0.000</td><td>0.000</td><td>1716 via</td><td></td><td></td></thv<></thview<>                                                                                                    |             |                   | 00      | 15          | 2 3   | 73351216    | 0       | internation i                                                                                                   | hadolo                             | shin with                            | denich da              | tak.     | 102 | 0.535         | 45.00                  | 1,000           | 290.90                   | 0.000               | 0.000                 | 1716 via                       |        |         |
| Vision         Vision         Vision<                                                                                                    |             | 1                 | 00      | 16          | K 2   | 73362021    | UK UK   | Victor základ                                                                                                   | základových de<br>lové pásy z beto | ových desek sva<br>sv z betoru tř. C | et avenimi n           | ibieni.  | P.  | 1 034         | 31 500.00              | 1.000           | 34 146 00                | 1 142               | 0.000                 | 16510 visi                     | 1      |         |
| vie         orc         18         K         2/4/351215         Zitzeri bedriehi zien zakladovjoch pasid         n2         77.413         202.00         1.000         15.637.43         0.080         0.000         28.178 visat           vie         oc         18         K         274.351216         Odstanderi bedriehi zien zakladovjoch pasid         n2         77.413         45.00         1.000         3545.52         0.000         0.000         15.560 visat           vie         oc         18         K         274.351216         Odstanderi zien zakladovjoch pasid         n2         77.413         45.00         1.000         3545.52         0.000         0.000         15.560 visat           vie         m         vie         vie                                                                                                    | -           | -                 | 00      | 12          |       | 74313511    | 21      | Fladově                                                                                                    |                                    |                                      | 12/15                  | COMPANY. | m3  | 19,218        | 2 310.00               | 1.000           | 44 393 58                | 43 362              | 0.000                 | 11.223 viat                    | 0      |         |
| Image: Second second second                                                                                                    |             | 10                | oc      | 18          | K 2   | 74351215    | 21      | izerii bec                                                                                                    | nění stě                           | n základo                            | ých pasů               |          | m2  | 77.413        | 202.0                  | 1.000           | 15 637.43                | 0.080               | 0.000                 | 28178 vlas                     | i i    |         |
| 0/20         Standardni pohled         >           0/20         Standardni pohled         >           V/42         V/42         V/42         20.174         P           1144-93-924-25-50-116-15+22-15+1.970.970.95         .0.174         P         P         P           1144-93-924-25-50-116-15+22-15+1.970.970.95         .0.141         P         P                                                                                                    |             | ->                | 00      | 19          | K 2   | 74351216    | 00      | İstsanênî                                                                                                    | bednēn                             | stēn zākli                           | dowych par             | 40       | m2  | 77.413        | 45.00                  | 1.000           | 3 545.52                 | 0.000               | 0.000                 | 15.560 vlas                    | 4      |         |
| 0/20 😧 🔍 Estandardni pohled a >><br>ykaz výmič<br>0 (14.4-3.9-9.4-25-5.0-1,5-1.5-22-1.5-1.970.970.05<br>1 (14.4-3.9-9.4-25-5.0-1,5-1.5-22-1.5-1.970.970.05<br>1 (14.5-1.770.0570.05<br>1 (22-0,25-0.0-1,5-1.5-22-1.5-1.970.970.05<br>1 (22-0,25-0.0-1,5-0.2-1.5-1.970.970.05<br>1 (22-0,25-0.0-1,5-0.2-1.5-1.970.970.05<br>1 (22-0,25-0.35-2.3-1,45-0.95-2.15)70.570.45<br>1 (22-0,25-0.35-2.3-1,45-0.95-2.15)70.570.45<br>1 (22-0,25-0.35-2.3-1,45-0.95-2.15)70.570.45<br>1 (22-0,25-0.35-2.3-1,45-0.95-2.15)70.570.45<br>1 (22-0,25-0.35-2.3-1,45-0.95-2.15)70.5570.45<br>1 (22-0,25-0.35-2.3-1,45-0.95-2.15)70.57<br>1 (22-0,25-0.35-2.3-1,45-0.95-2.15)70.57<br>1 (22-0,25-0.35-2.15 |             |                   |         |             |       |             | 1 715   | through the second second second second second second second second second second second second second second s |                                    |                                      |                        |          |     | 1.000         |                        |                 |                          |                     |                       |                                |        |         |
| Vika         Vikaz         Vikaz                                                                                                    | 0 / 230     | 36                |         | æ s         | Land  | lardní pol  | led ≜   | >>>                                                                                                    | 1                                  |                                      |                        |          |     |               |                        |                 |                          |                     |                       |                                |        |         |
| 144-93-94-4-25-5.0-1.5-12-22-1.5-13/0.070.05     30.174     2       144-13/0.0570.05     3.641     2       1.2570.0570.7-0.7-0.15-0.7     0.817     2       1.2570.0570.7-0.7-0.15-0.7     0.817     2       1.2570.0570.7-0.7-0.15-0.7     0.650     2       1.2570.0570.7-0.7-0.15-0.7     0.650     2       1.2570.0570.7-0.7-0.15-0.7     0.817     2       1.2570.0570.7-0.7-0.15-0.7     0.650     2       1.2570.0570.7-0.7-0.15-0.7     0.650     2       1.2570.0570.7-0.7-0.15-0.7     6.500     2       1.2570.0570.7-0.7-0.15-0.7     6.500     2       1.2570.0570.7-0.7-0.15-0.7     6.500     2       1.22-0.0570.7-0.15-0.7     6.500     2       1.22-0.0570.7-0.5570.45     6.300     2       Soutiest     57,505     2       Soutiest     57,505     2                                                                                                    | ykaz v<br>D | ýmer              |         | _           | _     |             | _       |                                                                                                    |                                    |                                      | Vikaz                  |          |     |               |                        |                 |                          |                     | Wineta T              | Figure Title                   | nest 1 | F       |
| (4.6-1.70.050.05     0.641     0       1.21.20.85     1.224     0       1.21.20.85     0.0317     0       1.21.00.85     0.0317     0       1.01.00.7     0.700     0       3.51.00.7     6.650     0       3.51.00.7     6.650     0       3.24.45-0.55+2.15/0.05/0.45     6.303     0       Soutiet     57.509     0                                                                                                    | 1 (14       | 1.4+9.9+          | 9.4+2.5 | +5.0+       | 1.6+  | 1.5+2.2+1.5 | +1,9/0. | 0.05                                                                                                    |                                    |                                      |                        |          |     |               |                        |                 |                          |                     | 39,174                | 6                              | 2      | Cen     |
| 1.21/20.85     1.224     Image: Constraint of the state of the state of th                                                                                                    | 4.8         | 6+1.7)*0          | 85.0.6  | 8           | -     |             | 1.5     |                                                                                                    |                                    |                                      |                        |          |     |               |                        |                 |                          | 1                   | 3,641                 | 6                              | 3      | 200     |
| 1.152.045/0.7-0.15/0.7       0.817       2         1.01.07.07       0.700       2         1.01.07.07       0.700       2         1.01.07.07       0.700       2         1.01.07.07       0.650       2         1.01.07.07       0.650       2         1.01.07.07       0.650       2         1.01.07.07       0.650       2         1.01.07.07       0.650       2         1.01.07       0.650       2         1.01.07       0.550.05+2.3+1.45+0.55+2.15[70.55*0.45       6.303       2         Soutiet       57.500       2       4         N       Cera orientaini & Poddodixia visatri &       1 verre - Nation origination propose (pablicita) [20.6.201) v       10                                                                                                    | 1,2         | 21,20,8           | 5       |             |       |             |         |                                                                                                    |                                    |                                      |                        |          |     |               |                        |                 |                          |                     | 1,224                 | 6                              | 3      | Mezis   |
| 1.10-10-02         0.700         Ø           1.95-10-07         6.650         Ø           1.32-6.25-3.55-2.3-1.45-0.55-2.15 70.6570.45         6.303         Ø           Souriet         57,505         Ø                                                                                                    | 1,2         | 5-0,851           | 0,7+0,7 | 0,15        | 0,7   |             |         |                                                                                                    |                                    |                                      |                        |          |     |               |                        |                 |                          | -                   | 0,817                 | 5                              | 3      | Jiné fi |
| 3 951.00.7       6.550       ✓         3 100.7       6.550       ✓         3 100.7       6.501       ✓         3 100.7       6.501       ✓         3 100.7       6.501       ✓         3 100.7       6.501       ✓         3 100.7       6.501       ✓         3 100.7       57.503       ✓         Soutiet       57.503       ✓         SV       Creation oversame       1 verse - Nationary response (pair dau) (20.010)       ✓         SV       Creation oversame       1 verse - Nationary response (pair dau) (20.010)       ✓                                                                                                    | 1.0         | 0*1.0*0,2         |         |             |       |             |         | _                                                                                                    |                                    |                                      |                        |          | _   |               |                        |                 |                          |                     | 0.700                 | 6                              | 3      |         |
| ISZ 46.201435042.391,4540.5542,15[70,8570,45     6.333     Image: Constraint of the second second se                                                                                                    | 35          | 51,00,7           |         |             |       |             |         |                                                                                                    | _                                  |                                      |                        |          |     |               |                        | _               |                          | -                   | 6,650                 |                                | 2      |         |
| SV & Cess oferstain & Poddoda visite &                                                                                                    | 13.         | 2+8,25+           | 3,65+2  | 3+1,4       | 5:0.  | 55+2,15P0   | 6510,45 | _                                                                                                    | _                                  |                                      |                        | _        | -   |               |                        |                 |                          | _                   | 6,303                 | 6                              | 2      | 4       |
| SV & Cera offertaini & Poddodata vlatni & I vere-Nakidsorj ropolet publika (20.6.201) 🗸 🔂                                                                                                    | 30          | suces.            |         |             |       |             |         |                                                                                                    |                                    |                                      |                        |          |     |               |                        |                 |                          |                     | 37,503                |                                | -      | 104     |
| SY 🛦 Cena orientalei 🛦 (Poddodavka) skatni 🛦 (1 verze - Nati@ovj.rospolet.[nati@a1]20.6.2021) 🗸 💽 💟                                                                                                    |             |                   | _       |             | 171   |             |         |                                                                                                    |                                    |                                      |                        |          | _   |               |                        |                 |                          |                     |                       |                                | 3      | Uk      |
|                                                                                                    | RSV.        |                   | ٠       | 6           |       | niestační   | A (     | <sup>2</sup> oddodiw                                                                                            | ta) visit                          | i 4                                  | 6                      |          |     |               |                        |                 |                          | 1 werze -           | Nabidkový roz         | jester (Kabi di a) (20. 6. 2   | (13) 💌 | 1312    |

Zdroj: ÚRS Praha, [b.r.]

Přímo do tabulky výkazu výměr můžete psát matematické výrazy, využít předdefinované vzorce nebo do něj můžete přenést celé výpočty z jiných položek. Všechny tyto výrazy se zadávají do řádků ve sloupci **Výkaz**. Vypočtenou výměru celého řádku naleznete ve sloupci **Výměra**. Jednotlivé výměry pak můžete sečíst pomocí funkce **Součet**.

Když je výkaz výměr dokončen, nastavte se v tabulce na řádek, ve kterém se nachází konečná výměra položky (většinou půjde o řádek se **Součtem**). Tato výměra se přenese do množství položky ihned, když ukončíte práci s aktuálním výkazem (např. panel s výkazem výměr zavřete nebo se přesunete na jinou položku rozpočtu).

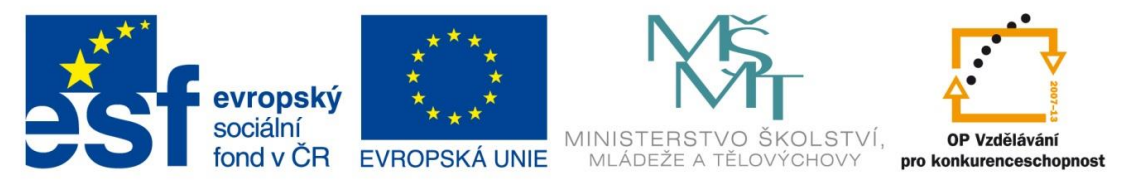

## 1.8. ÚPRAVA CEN MATERIÁLŮ

Ceny položek, které jste zapsali do rozpočtu z ceníkové databáze, jsou jen orientační. Vy už ale víte, kde a kdy se bude stavební dílo stavět, a tak můžete upřesnit ceny prací a materiálů vzhledem na oblast umístění stavby, uplatnit sezónní a množstevní slevy na materiál, případně upravit ceny vzhledem na aktuální trendy (např. cena střešních krytin klesla na polovinu a předpokládá se, že se do času nákupu materiálu nezmění, atd.).

Pokud si zjistíte, za kolik dovedete obstarat materiál pro provedení dané práce, zda je v ceně započítána doprava nebo kolik si dodavatel účtuje za dopravu nakoupeného materiálu, případně zda dodavatelé materiálu v regionu plánované výstavby poskytují slevy a v jaké výši se slevy pohybují, můžete tyto údaje zadat v programu a program na jejich základě vypočítá jednotkové ceny položek.

#### Obrázek 15 Úprava cen materiálů

| τv | Kód<br>položky | Popis                                            | MJ  | Množství | Nákupní cena<br>dodávky | Rabat<br>[%] | Doprava<br>dodávky | Dodávka   | Montáž | J. cena<br>indexovaná |
|----|----------------|--------------------------------------------------|-----|----------|-------------------------|--------------|--------------------|-----------|--------|-----------------------|
| D  | PSV            | PSV                                              |     |          |                         |              |                    |           |        |                       |
| D  | 711            | Izolace proti vodě a vlhkosti                    |     |          |                         |              |                    |           |        |                       |
| Κ  | 711111001      | Provedení izolace proti zemní vlhkosti vodorovné | m2  | 143.920  | 0.00                    |              | 0.00               | 0.00      | 6.83   | 6.83                  |
| М  | 111631500      | lak asfaltový ALP/9 bal 9 kg                     | t   | 0.029    | 43 888.00               |              | 712.00             | 44 600.00 | 0.00   | 44 600.00             |
| Κ  | 711141559      | Provedení izolace proti zemní vlhkosti pásy      | m2  | 287.840  | 6.53                    |              | 0.74               | 7.26      | 63.24  | 70.50                 |
| М  | 628322780      | pás těžký asfaltovaný BITUBITAGIT PE S30(V60     | m2  | 331.016  | 47.60                   |              | 5.40               | 53.00     | 0.00   | 53.00                 |
| Κ  | 998711101      | Přesun hmot tonážní pro izolace proti vodě,      | t – | 1.104    | 0.00                    |              | 0.00               | 0.00      | 785.00 | 785.00                |
| D  | 713            | Izolace tepelné                                  |     |          |                         |              |                    |           |        |                       |
| Κ  | 713141111      | Montáž izolace tepelné střech plochých lepené    | m2  | 133.330  | 37.60                   |              | 1.47               | 39.00     | 58.40  | 97.40                 |
| М  | 283721210      | střešní izolační panel Novopan SIP 200           | m   | 135.997  | 1 065.00                |              | 75.00              | 1 140.00  | 0.00   | 1 140.00              |
| Κ  | 998713101      | Přesun hmot tonážní tonážní pro izolace tepelné  | t   | 3.060    | 0.00                    |              | 0.00               | 0.00      | 702.00 | 702.00                |

Zdroj: ÚRS Praha, [b.r.]

Například, pokud víte, že cena krytiny je v ceníkové databázi nadhodnocena a v blízkosti stavby je možné ji zakoupit standardně za 200 Kč, stačí tuto cenu napsat do políčka **Nákupní cena dodávky**. Pokud byste navíc splňovali kritéria na množstevní slevu (např. 10 %), zadejte ji do sloupce **Rabat [%]**. Původní nákupní cena 200 Kč se upraví a její hodnota v tabulce se změní na 180 Kč.

Obrázek 16 Vzorový příklad 1

| T۷ | Kód<br>položky           | Popis                              | MJ | Množství | Nákupní cena<br>dodávky | Rabat<br>[%] | Doprava<br>dodávky | Dodávka | Montáž | J. cena<br>indexovaná |
|----|--------------------------|------------------------------------|----|----------|-------------------------|--------------|--------------------|---------|--------|-----------------------|
| D  | 765                      | Konstrukce pokrývačské             |    |          |                         | 10.00        |                    |         |        |                       |
| Κ  | 765123011                | Krytina betonová drážková povrch s | m2 | 258.000  | 180.00                  | 10.00        | 20.00              | 200.00  | 156.00 | 356.00                |
| 70 | Zdrain LIDC Draha [h = ] |                                    |    |          |                         |              |                    |         |        |                       |

Zdroj: ÚRS Praha, [b.r.]

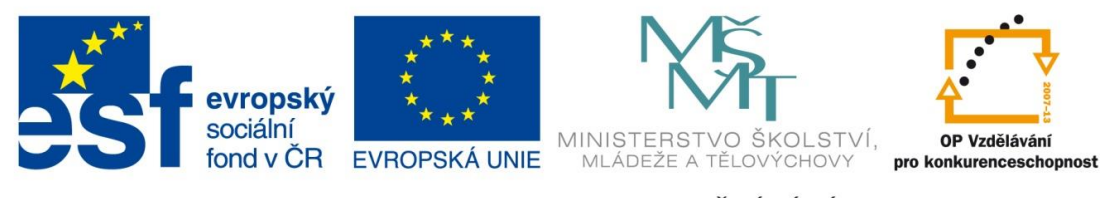

Přepsáním hodnot v tabulce můžete upravit také ostatní složky ceny, např. dopravu. Doprava (podobně jako ostatní složky ceny kromě rabatu) je předvyplněná už přímo výrobcem ceníkové databáze. Často se ale stává, že dodavatelé poskytují dovoz materiálu zdarma, hlavně při větším odběru materiálu. Pokud zjistíte, že cenu dopravy není potřeba do ceny materiálu (dodávky) započítávat, ale chcete si její hodnotu u položky uchovat, pravým tlačítkem myši vyvolejte plovoucí menu a označte možnost **Nezapočítávat dopravu do ceny dodávky**.

#### Obrázek 17 Vzorový příklad 1

| T۷ | Kód<br>položky | Popis                              | MJ                                                        | Množství | Nákupní cena<br>dodávky | Rabat<br>[%] | Doprava<br>dodávky | Dodávka    | Montáž          | J. cena<br>indexovaná | Index<br>ceny |
|----|----------------|------------------------------------|-----------------------------------------------------------|----------|-------------------------|--------------|--------------------|------------|-----------------|-----------------------|---------------|
| D  | 765            | Konstrukce pokrývačské             |                                                           |          |                         | 10.00        |                    |            |                 |                       |               |
| Κ  | 765123011      | Krytina betonová drážková povrch s | m2                                                        | 258.000  | 180.00                  | 10.00        | 20.00              | 180.00     | 156.00          | 336.00                | 1.000         |
|    |                |                                    |                                                           |          |                         |              |                    | Započítáva | at dopravu do o | eny dodávky           |               |
|    |                |                                    | <ul> <li>Nezapočítávat dopravu do ceny dodávky</li> </ul> |          |                         |              |                    |            |                 |                       |               |

### Zdroj: ÚRS Praha, [b.r.]

Nezapočítávané dopravě se změní v tabulce barva písma (na světlehnědou) a jednotková cena se vypočítá bez ní.

Tímto způsobem můžete ceny položek v rozpočtu jednoduše a rychle přizpůsobit vašim podmínkám a možnostem na konkrétní stavbě.

### 1.9. KONTROLA ROZPOČTU

Malá chyba v rozpočtu může znamenat vyřazení z výběrového řízení a ztrátu příležitosti zrealizovat novou zakázku. Proto je potřeba rozpočet před odevzdáním zkontrolovat. Rozpočet by měl být komplexní a měl by obsahovat všechny náklady na realizaci stavby, včetně přesunů hmot, specifikací apod. a zároveň by neměl obsahovat položky navíc.

Rozpočet můžete zkontrolovat různými způsoby a program KROS plus vám k tomu nabízí několik nástrojů. Mezi nejjednodušší, zároveň ale nejefektivnější, patří vizuální kontrola a rozšířená kontrola. Kontrolní mechanizmy programu jsou pomocné a orientační, přičemž výsledná kvalitní kontrola je vždy výsledkem práce rozpočtáře.

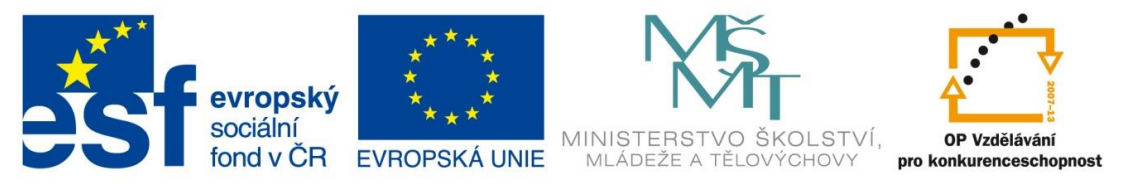

## 1.9.1. VIZUÁLNÍ KONTROLA

Když si otevřete rozpočet, některé údaje u položek můžete mít zvýrazněny barevným písmem. Barevné písmo vás upozorňuje na nějakou vlastnost položky, např. položky s modrým popisem jsou materiály. Pokud je však některý údaj položky zvýrazněn červeným písmem, znamená to, že pravděpodobně jde o chybu. Červeným písmem může být zvýrazněna nulová jednotková cena nebo nulové množství. Obě způsobují, že celková cena položky bude nulová a tak raději položky zkontrolujte a údaje opravte.

Pokud jste množství některých položek vypočítali pomocí výkazu výměr, jejich množství jsou v rozpočtu označeny modrým písmem. Takové položky si v rozpočtu můžete zobrazit také pomocí filtru s názvem **Položky s výkazem výměr**.

## 1.10. ODEVZDÁNÍ ROZPOČTU

Když je rozpočet dokončen a zkontrolován, můžete jej odevzdat investorovi. Způsob výstupu z programu zvolíte podle jeho požadavků a možností, např. pokud investor používá také program KROS plus, můžete zakázku archivovat nebo zvolit některý z exportů do Excelu a takový soubor zaslat emailem. Pokud vyžaduje rozpočet v tiskové formě, můžete využít některou z přednastavených tiskových sestav.

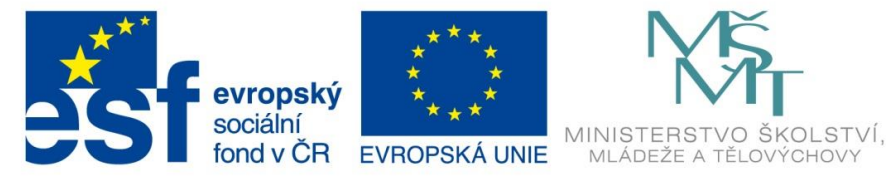

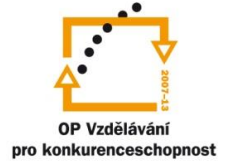

# Seznam obrázků

| Obrázek 1 Instalace programu                      | 4  |
|---------------------------------------------------|----|
| Obrázek 2 Spuštění programu                       | 5  |
| Obrázek 3 Seznam zakázek                          | 6  |
| Obrázek 4 Založení stavby                         | 7  |
| Obrázek 5 Rozpočet                                | 8  |
| Obrázek 6 Vyhledávání položek                     | 9  |
| Obrázek 7 Vyhledávání položek podle popisu        | 10 |
| Obrázek 8 Vyhledávání položek podle obsahu ceníku | 11 |
| Obrázek 9 Zápis konstrukce do rozpočtu 1          | 12 |
| Obrázek 10 Specifikace položek                    | 12 |
| Obrázek 11 Zápis konstrukce do rozpočtu 2         | 13 |
| Obrázek 12 Koeficienty množství                   | 14 |
| Obrázek 13 Vytvoření položky                      | 15 |
| Obrázek 14 Výkaz výměr                            |    |
| Obrázek 15 Úprava cen materiálů                   | 17 |
| Obrázek 16 Vzorový příklad 1                      | 17 |
| Obrázek 17 Vzorový příklad 1                      | 18 |
|                                                   |    |